Step 1: Visit www.berniesbookbank.org

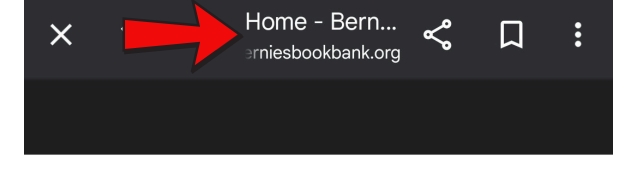

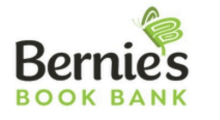

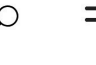

28,000,095 BOOKS DISTRIBUTED

### **A LEADING PROVIDER OF** FREE QUALITY **CHILDREN'S** BOOKS

When 2 out of 3 children lack books, something needs to

Step 2: Scroll down to and click "Volunteer Today"

#### Make a Donation

\$16 buys 8 books for a child. Empower children to explore new ideas, gain knowledge, and strengthen reading skills through the power of book ownership by giving to Bernie's Book Bank today.

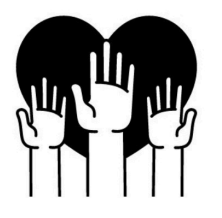

#### Volunteer Today >

Make an impact by volunteering with friends, family and colleagues at our facility. Sign-up today or manage your future volunteer opportunities.

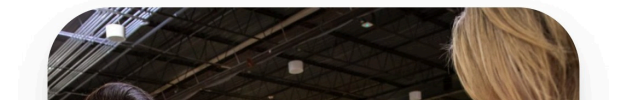

Step 3: You will be directed to this page. Click where it says "Sign up to volunteer using our NEW volunteer portal!"

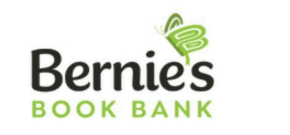

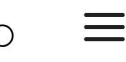

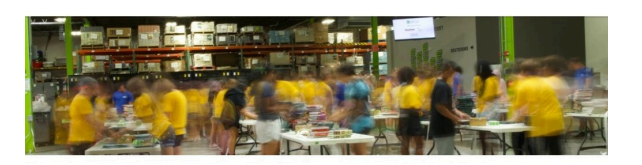

### **VOLUNTEER AT BERNIE'S BOOK** BANK

VOLUNTEER UPDA 50

Sessions are limited to

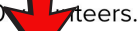

#### Sign up to volunteer using our **NEW volunteer portal!**

Email volunteer@berniesbookbank.org if you are interested in reserving a session for your group. Stay tuned to our website and social media for more volunteer undates

Step 4: Click Button "Sign Up to Volunteer"

group. Stay tuned to our website and social media for more volunteer updates.

Bring your family, friends, neighbors and coworkers to volunteer and experience how good helping others feels. We welcome volunteers of all ages and abilities. Attend any of our weekly volunteer sessions with a simple online registration. Bernie's Book Bank offers the perfect opportunity for your **corporate, social, civic or religious group** to help sort, sticker and pack quality books for Chicagoland children.

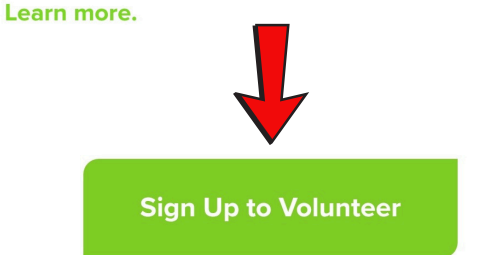

Questions? Email us at volunteer@berniesbookbank.org or call 847-780-READ [7323] Step 5: You will be directed to the CERVIS Volunteer Portal for Bernie's Book Bank

### Bernie's Book Bank Event Listing & Registration

#### Contact Us

Welcome to the new Bernie's Book Bank Volunteer Portal! Driven by a passionate collective of volunteers, we have delivered over 28 million free, high-quality books to children who need them. Whatever your age, whatever your ability, there's a place for you and what you bring. You are both a team and a solution, and your impact is 100% local, and 100% immediate.

The events listed below are still in need of volunteers. To learn more about an event, click on the event name. To begin the registration process, click on the event registration button below.

Thank you for joining the team!

Show Opportunity Calendar
 Search for Opportunities

Select an Available Opportunity Below

Step 6: Scroll to the bottom of the page , and click "LOG IN"

#### Select an Available Opportunity Below

#### **General Volunteering - Morning Shift**

| Mar 25 - May 30, 2025      | 2474      |
|----------------------------|-----------|
| Multiple Shifts Available) | Available |
| Warehouse                  |           |

#### General Volunteering - Afternoon

| Session                     |                   |
|-----------------------------|-------------------|
| Mar 25 - May 30, 2025       | 2500<br>Available |
| (Multiple Shifts Available) |                   |
| Warehouse                   |                   |

#### **General Volunteering - Evening**

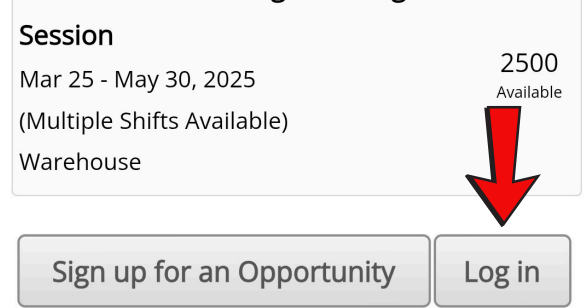

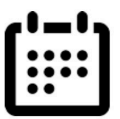

Step 7: Enter your email address and your first name to see if you have an account.

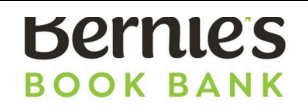

Bernie's Book Bank CERVIS Login

To proceed with the CERVIS Volunteer registration process, we need to determine whether or not you have a Volunteer profile in our system. To create a new Volunteer profile or to log in to your existing profile, please enter your E-mail address and first name below. If you do not have an E-mail address, press the "Back to Opportunity Listing" button below, select the opportunity you wish to register for and then contact the opportunity organizer.

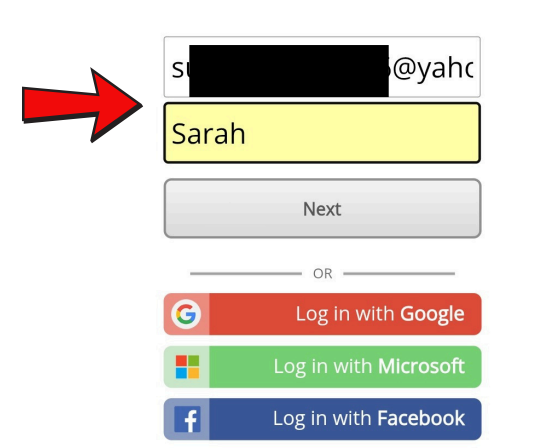

Step 8: If the information does not match anything in the system, you will be prompted to create a new account.

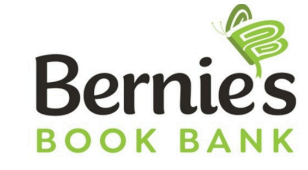

**Create Volunteer Profile** 

Based on the E-mail address and first name provided, our records indicate that you do not have a matching volunteer profile in the CERVIS system. Please enter your information below to create a new profile or CLICK HERE to check for a profile under a different E-mail address.

Welcome to the new Bernie's Book Bank Volunteer Portal! Driven by a passionate collective of volunteers, we have delivered over 28 million free, high-quality books to children who need them. Whatever your age, whatever your ability, there's a place for you and what you bring. You are both a team and a solution, and your impact is 100% local, and 100% immediate.

Thank you for joining the team!

**Court Ordered Volunteers:** Please email a copy of court documentation that contains a

| Ste<br>Enter your ir<br>complete | p 9:<br>nformation to<br>your profile |
|----------------------------------|---------------------------------------|
| Sarah                            |                                       |
| Volunteer Last Name:*            |                                       |
| Hughes                           |                                       |
| Volunteer Primary Phone          | *                                     |
| 8477807323                       |                                       |
| Volunteer E-mail·*               |                                       |
| si <u>6</u> @                    | yahoo.com                             |
| Confirm E-mail:*                 |                                       |
| รเ                               | yahoo.com                             |
| Volunteer Birth Date:*           | 19                                    |

Circle

114

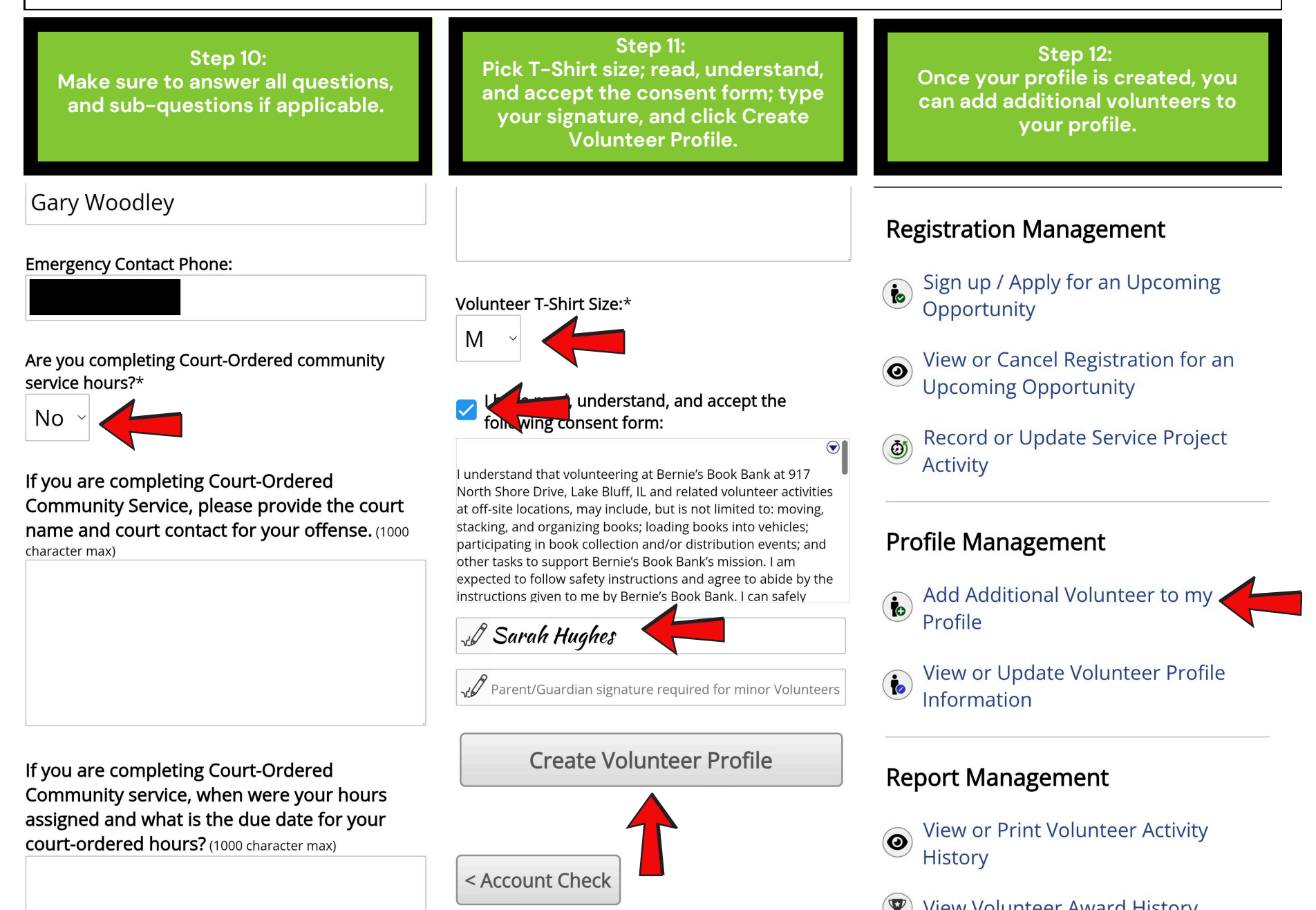

Step 13: Everything will be prefilled out except for the First Name and Birthday. Information can be changed is necessary.

Welcome to the new Bernie's Book Bank Volunteer Portal! Driven by a passionate collective of volunteers, we have delivered over 28 million free, high-quality books to children who need them. Whatever your age, whatever your ability, there's a place for you and what you bring. You are both a team and a solution, and your impact is 100% local, and 100% immediate.

Thank you for joining the team!

Court Ordered Volunteers: Please email a copy of court documentation that contains a description of the offense for which community service hours are needed to volunteer@berniesbookbank.org.

\* Indicates a required field

#### Volunteer First Name:\*

Volunteer Last Name:\*

Hughes

Volunteer Primary Phone:\*

| Step 14:                         |
|----------------------------------|
| Please add required information. |

#### Volunteer First Name:\*

laxton

Volunteer Last Name:\*

Hughes

Volunteer Primary Phone:\* 8477807323

Volunteer Alternate Phone:

#### Volunteer E-mail:\*

6@vahoo.com

|                        | n.<br>6@vahoo.com |  |  |  |
|------------------------|-------------------|--|--|--|
| 5                      | Seyanoo.com       |  |  |  |
| Volunteer Birth Date:* |                   |  |  |  |
| N 4 a va a la          |                   |  |  |  |

#### Volunteer Address:\*

ircle

Volunteer T-Shirt Size:\*

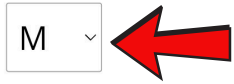

understand, and accept the Ving consent form:

accepts no liability for minor volunteers who leave Bernie's Book Bank property without parental or legal guardian consent. Children under the age of 14 must be accompanied by an adult.

**Step 15:** 

Pick T-Shirt size; read, understand,

and accept the consent form: type

our signature (both boxes), and click

**Create Volunteer Profile.** 

Photo Release: I hereby give Bernie's Book Bank permission to copyright and/or use, reuse and/or publish and/or republish pictures or images of me for the purpose of illustration, advertising, and promoting the agency through any medium.

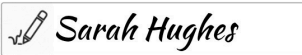

Sarah Hughes

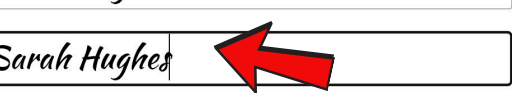

| Create Volunteer Profile |  |  |  |
|--------------------------|--|--|--|
| < Portal Home            |  |  |  |

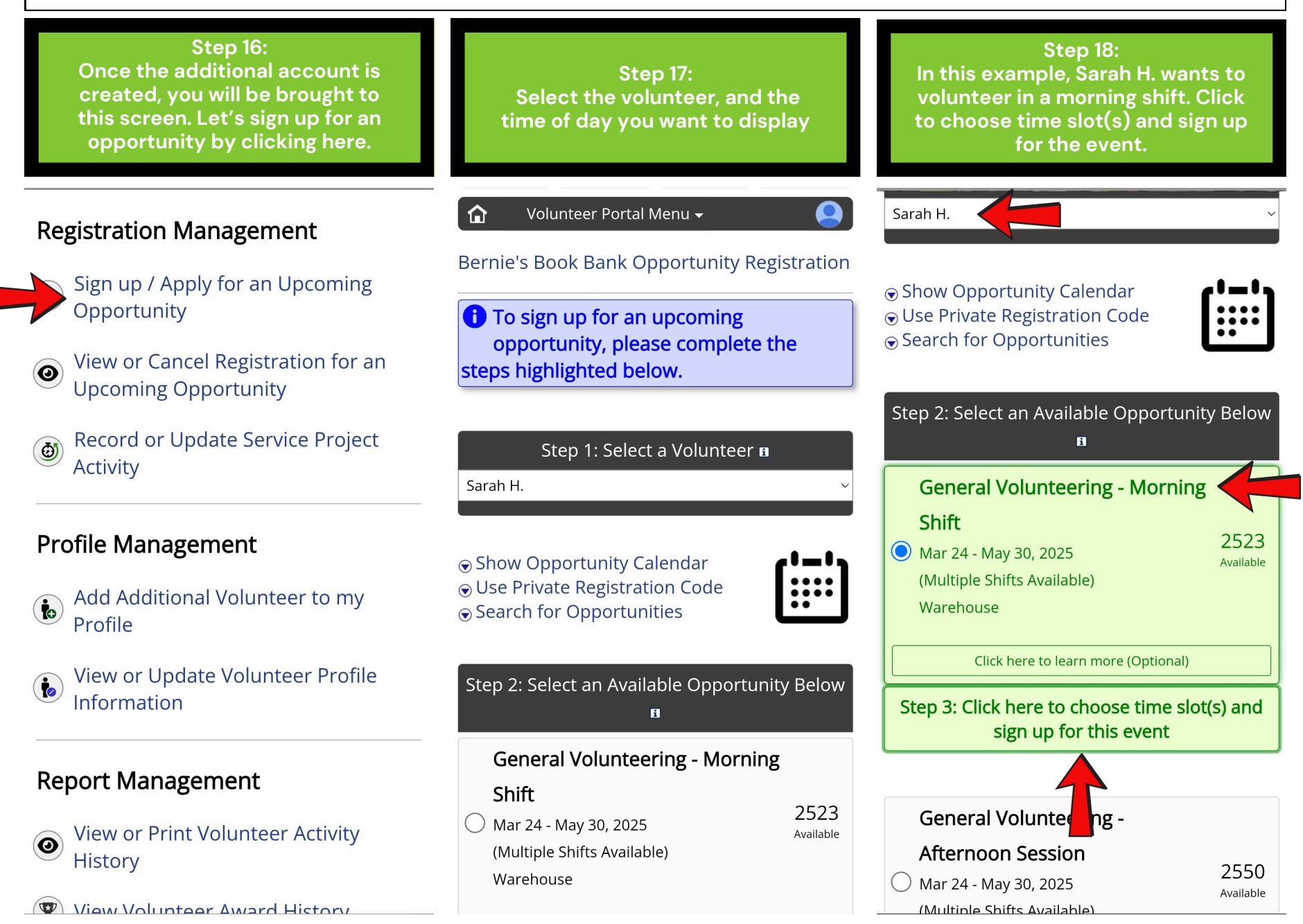

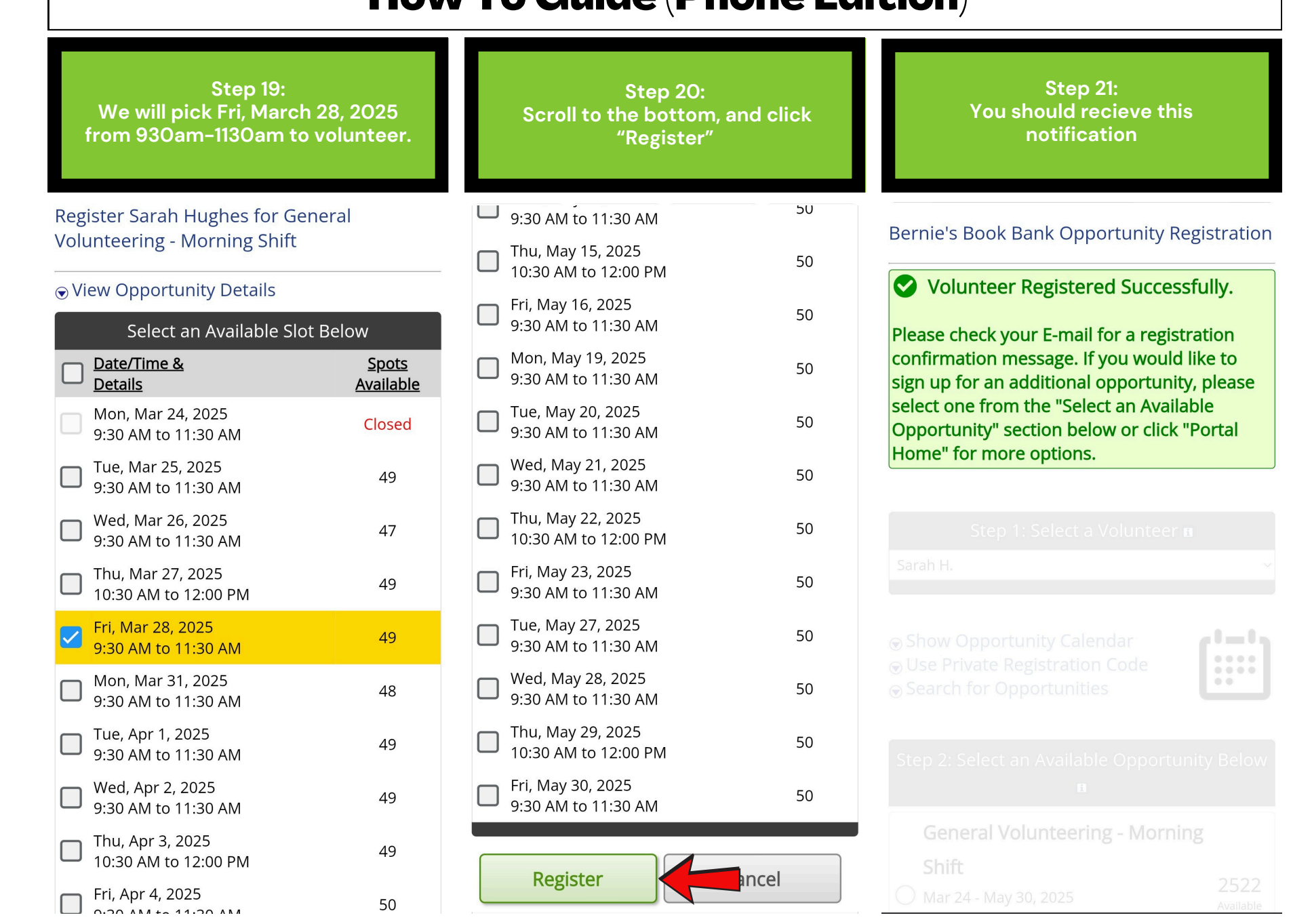

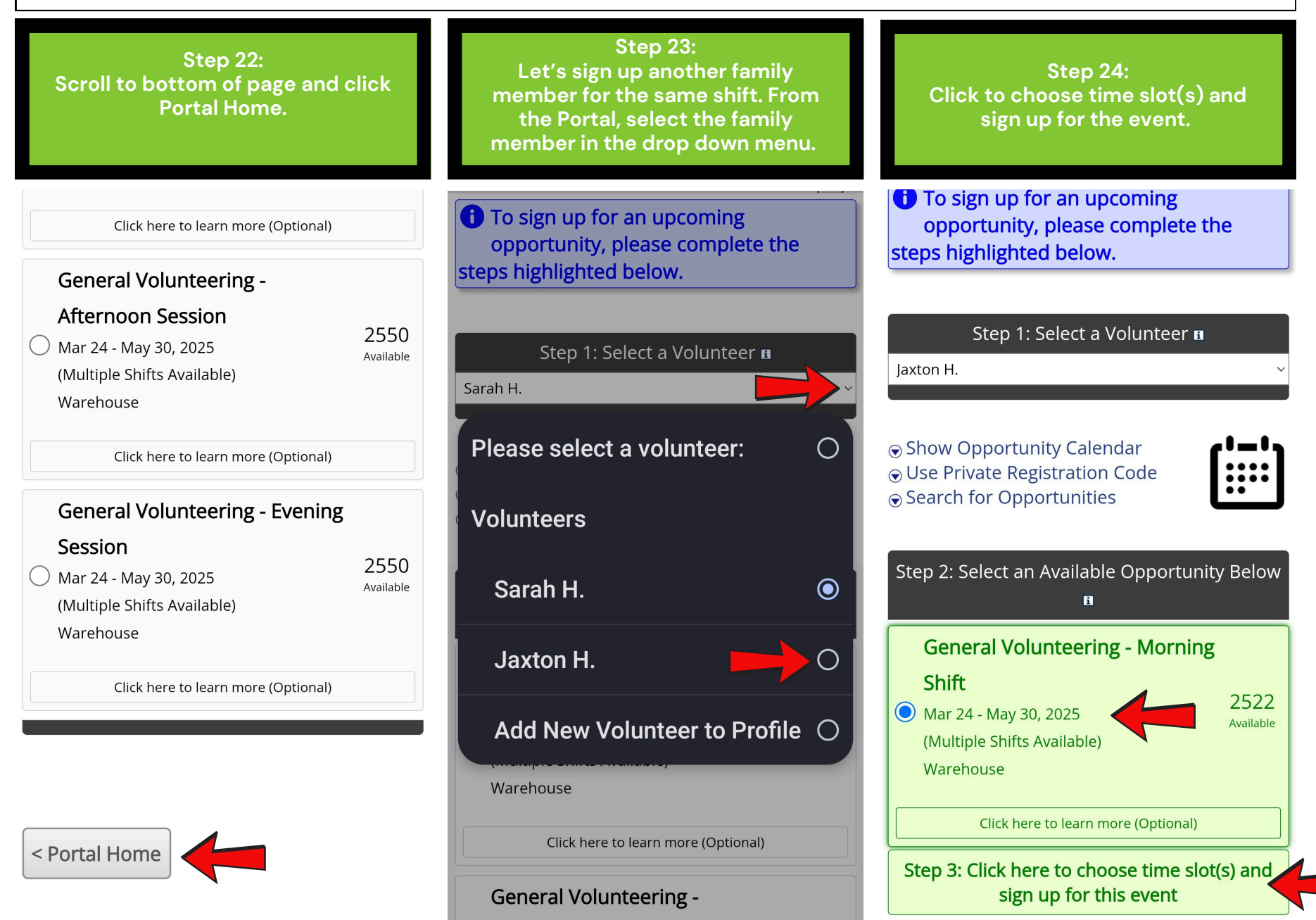

| Step 25:<br>We are picking Friday, March 28th<br>to match with Sarah's<br>registration. |                  | Step 26:<br>Scroll to the bottom and click<br>register. |      | Step 27:<br>You have successfully registered<br>yourself and a family member.                                                            |  |
|-----------------------------------------------------------------------------------------|------------------|---------------------------------------------------------|------|----------------------------------------------------------------------------------------------------|--|
| Date/Time &                                                                             | <u>Spots</u>     | Eri May 16, 2025                                        |      | 🟠 Volunteer Portal Menu 🗸 😫                                                                                                    |  |
| Details                                                                                 | <u>Available</u> | 9:30 AM to 11:30 AM                                     | 50   | Pernia's Rook Bank Opportunity Peristration                                                                                              |  |
| Mon, Mar 24, 2025<br>9:30 AM to 11:30 AM                                                | Closed           | Mon, May 19, 2025<br>9:30 AM to 11:30 AM                | 50   |                                                                                                    |  |
| Tue, Mar 25, 2025<br>9:30 AM to 11:30 AM                                                | 49               | Tue, May 20, 2025                                       | 50   | Volunteer Registered Successfully.                                                                                                    |  |
| Wed, Mar 26, 2025<br>9:30 AM to 11:30 AM                                                | 47               | Wed, May 21, 2025                                       | 50   | Please check your E-mail for a registration<br>confirmation message. If you would like to                                                |  |
| Thu, Mar 27, 2025<br>10:30 AM to 12:00 PM                                               | 49               | Thu, May 22, 2025                                       | 50   | sign up for an additional opportunity, please<br>select one from the "Select an Available<br>Opportunity" section below or click "Portal |  |
| Fri, Mar 28, 2025<br>9:30 AM to 11:30 AM                                                | 48               | Fri, May 23, 2025                                       | 50   | Home" for more options.                                                                                                    |  |
| Mon, Mar 31, 2025<br>9:30 AM to 11:30 AM                                                | 48               | Tue, May 27, 2025                                       | 50   |                                                                                                    |  |
| Tue, Apr 1, 2025<br>9:30 AM to 11:30 AM                                                 | 49               | 9:30 AM to 11:30 AM                                     | 50   |                                                                                                    |  |
| Wed, Apr 2, 2025<br>9:30 AM to 11:30 AM                                                 | 49               | 9:30 AM to 11:30 AM                                     | 50   | Show Opportunity Calendar                                                                                                    |  |
| Thu, Apr 3, 2025<br>10:30 AM to 12:00 PM                                                | 49               | Fri, May 30, 2025                                       | 50   | <ul> <li>Search for Opportunities</li> </ul>                                                                                             |  |
| Fri, Apr 4, 2025<br>9:30 AM to 11:30 AM                                                 | 50               | 9:30 AM to 11:30 AM                                     |      |                                                                                                    |  |
| Mon, Apr 7, 2025<br>9:30 AM to 11:30 AM                                                 | 50               | Register                                                | ncel |                                                                                                    |  |
| Tue, Apr 8, 2025<br>9:30 AM to 11:30 AM                                                 | 49               |                                                         |      | General Volunteering - Morning                                                                                                    |  |
|                                                                                         |                  |                                                         |      |                                                                                                    |  |